## **Premises Identification Number (PIN) Verification**

1. Navigate to <u>www.pork.org</u> in any internet browser.

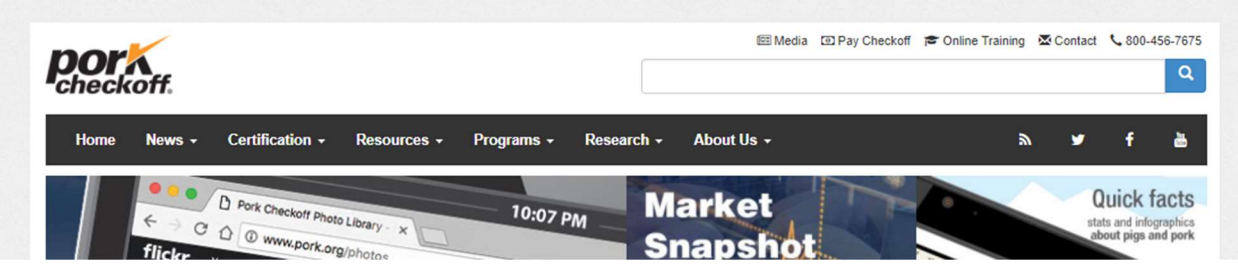

2. In the top menu bar, select "Programs" to display the drop-down menu.

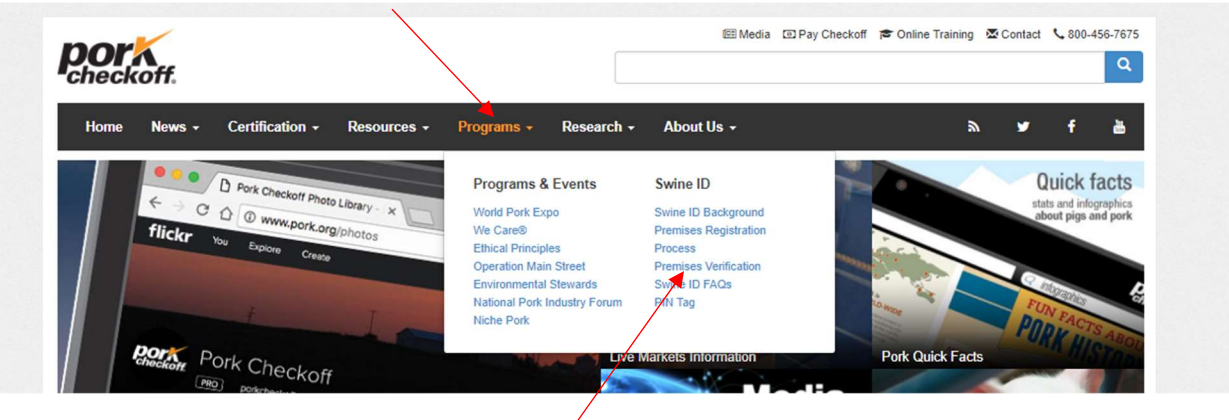

- 3. From the drop-down menu, select "Premises Verification".
- 4. Enter the Premises Identification Number (PIN) in to the blank and click "Lookup"

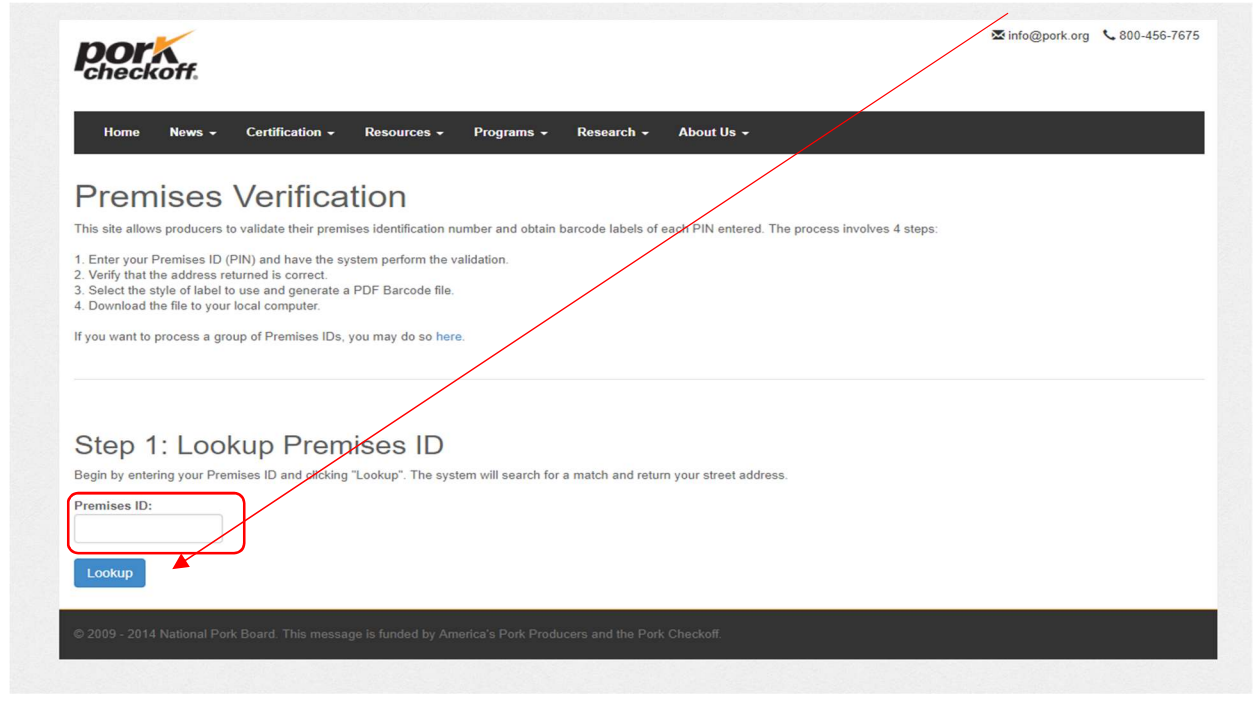

- 5. If the PIN you have entered is valid, it will return "Status Found" and the street address linked to that PIN.
  - a. If the street address does not match what you have on file:
    - i. Verify you have entered the correct PIN
    - ii. Consult with producer that this is in fact the PIN for that location
    - iii. If still incorrect, producer needs to contact the State entity issuing PINs (usually the State Veterinarian or State Animal Health Official).

| Step 1: Lo                                             | ookup Premises ID                                                                                     |
|--------------------------------------------------------|----------------------------------------------------------------------------------------------------|
| Begin by entering your                                 | Premises ID and clicking "Lookup". The system will search for a match and return your street address. |
| Premises ID:                                           |                                                                                                    |
| 00J8Y29                                                |                                                                                                    |
|                                                        |                                                                                                    |
| Lookup                                                 |                                                                                                    |
|                                                        |                                                                                                    |
|                                                        |                                                                                                    |
|                                                        |                                                                                                    |
| Stop 2: V                                              | wife Address                                                                                          |
| Step 2: Ve                                             | erify Address                                                                                         |
| Step 2: Ve                                             | erify Address                                                                                         |
| Step 2: Ve<br>Premises ID Status<br>Premises ID Addres | Frond<br>Is: 1776 NW 114TH ST                                                                         |

- 6. If the PIN is invalid, the system will return "Premises ID not valid please try again".
  - a. If you have verified you have entered PIN correctly:
    - i. Notify the producer that the PIN is incorrect and work with them to identify the correct one. May involve the State entity issuing PINs (usually the State Veterinarian or State Animal Health Official).

| Step 1: Loo                | kup Premises                      | ID                          |                            |             |  |
|----------------------------|-----------------------------------|-----------------------------|----------------------------|-------------|--|
| Begin by entering your Pre | nises ID and clicking "Lookup". T | he system will search for a | match and return your stre | et address. |  |
| Promises ID:               |                                   |                             |                            |             |  |
| 00J8Y25                    |                                   |                             |                            |             |  |
|                            |                                   |                             |                            |             |  |
| Lookup                     |                                   |                             |                            |             |  |
|                            |                                   |                             |                            |             |  |
| Describer ID sector I'd    | ningen tru annia                  |                             |                            |             |  |